# Order Manager User Guide

Sterling | July 2023

### **Confidential & Proprietary Statement**

This material constitutes confidential and proprietary information of Sterling and its reproduction, publication or disclosure to others without the express authorization of the Chief Legal and Risk Officer of Sterling is strictly prohibited. This presentation and related materials are for informational purposes and represents the expectation of Sterling today only. It is subject to change at any time, for any reason, without notice and Sterling undertakes no duty to provide any update or change at any time. The information presented is not a promise or contract of any kind. Nothing contained herein is legal advice. Sterling recommends working with your legal counsel to ensure overall screening program compliance. Sterling is a service mark of Sterling Infosystems, Inc.

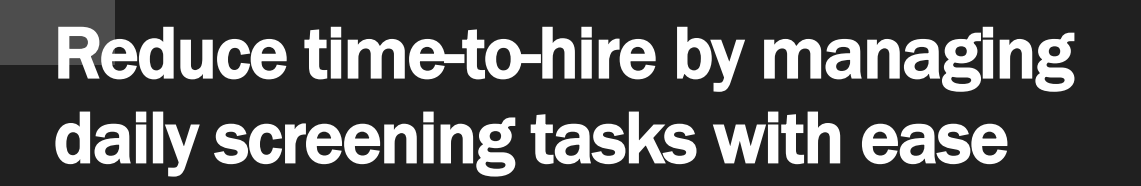

## Our modern, intuitive client experience has been redesigned to accelerate hiring decisions

At Sterling, we've made it our mission to provide the foundation of trust and safety our clients need to create great environments for their most essential resource, people.

Sterling is committed to simplifying how people engage throughout the screening process from start to final decision. Based on direct pain points and feedback from HR professionals like yourself, Sterling designed a modern, intuitive, interactive Client Hub and Order Manager to help you manage your daily workload with ease and accelerate time-to-hire.

### HERE'S HOW STERLING DELIVERS AN IMPROVED CLIENT EXPERIENCE:

- A modern, mobile-responsive design that's accessible anytime, anywhere
- A permission-based hub allows users to see what orders are relevant to them
- An intuitive order pipeline that's easy to navigate
- · Easily assign, unassign or reassign orders and invites in the pipeline
- · Conveniently review alerts and updates without ever having to leave your dashboard
- An easy-to-read, actionable Order Manager represents the real-time status of an order and gives you the ability to process, export, score, and add comments and attachments to orders and/or specific searches.

### **Table of Contents**

| Order Manager                                                              | 4  |
|----------------------------------------------------------------------------|----|
| Accessing Order Manager                                                    | 4  |
| Order Manager Tabs                                                         | 7  |
| Overview                                                                   | 7  |
| Searches                                                                   | 8  |
| Attachments                                                                | 9  |
| Activity Log                                                               | 10 |
| Right Navigation Options                                                   | 12 |
| Client Configurable Features                                               | 13 |
| Data & Identity                                                            | 13 |
| Client Status                                                              | 14 |
| U.S. Specific Features                                                     | 16 |
| Initiate Pre-Adverse Action, Fair Chance, and/or Individualized Assessment | 16 |
| Printed Consumer Report:                                                   |    |
| Form I-9 & Onboarding                                                      |    |
| Drug & Health Registration Management                                      |    |

### **Order Manager**

Sterling's Order Manager is a tool that allows you to intuitively interact with and action orders for your candidates. Order Manager includes an easy-to-read format and gives you the ability to process, export, and add comments & attachments to orders and/or specific searches. Once an order has been completed, you can also access the Consumer Report that is provided to the candidate from the Order Manager.

### **Accessing Order Manager**

There are two ways you can access the Order Manager, depending on if you are in Client Hub or classic ScreeningDirect.

Accessing through Client Hub: To open the Order Manager, simply tap on a candidate's name within the Order Grid. You can navigate through different candidate orders in the Orders Grid using the arrow keys.

| Si | terlina                            | < | Entire | Organization 👻           |                          |                                   |                |             |               |                 | Help & Resources 🛛 🛕 | Mark Smith 🗸           |
|----|------------------------------------|---|--------|--------------------------|--------------------------|-----------------------------------|----------------|-------------|---------------|-----------------|----------------------|------------------------|
| Qu | iick Search<br>Start Order         | ۹ | st     | 3 3<br>arted In Progress | 1<br>Action Needed Ready | 4<br>Completed                    |                |             |               |                 | E                    | 🚉 Filter by Assignee 👻 |
| :: | Orders                             | ^ |        | D ID                     | Candidate                | Status / Result                   | Created $\psi$ | Assignee    | Client Status | Completed / ETA | Account              | Package                |
|    | Dashboard                          |   |        | 1493496                  | Smith, Pete              | Invite Sent                       | 2023-01-04     | Smith, Mark |               |                 | Acme Company         | Standard Criminal      |
|    | Advanced Search<br>Recently Viewed |   |        | 1801811756               | Goodman, Sarah           | 😑 Consider                        | 2022-09-28     | Smith, Mark |               | 2022-09-28      | Acme Company         | Standard Criminal      |
|    | Historical Records                 |   |        | 1801804133               | Peterson, Melissa Y.     | <ul> <li>Drafted Order</li> </ul> | 2022-09-16     | Smith, Mark |               |                 | Acme Company         | Standard Criminal      |
|    | Reporting                          | ~ |        | 1801796343               | Martens, Terri I.        | Action Needed                     | 2022-09-07     | Smith, Mark |               | 2022-09-12      | Acme Company         | ID Profile             |
| Ð  | Platforms                          | ~ |        | 1801795950               | Durbin, Scott A.         | Clear                             | 2022-09-06     | Smith, Mark |               | 2022-10-19      | Acme Company         | Standard + EMP Package |
|    |                                    |   |        | 1801769978               | Smith, Cole D.           | Pending                           | 2022-08-16     | Smith, Mark |               | 2022-08-19      | Acme Company         | Standard Criminal      |

Once an order is selected, a drawer will slide out from the right side of the screen, and you will be able to view the candidate's information within the Order Manager.

| Scerling 🛛         | Entire Organization 👻                                         | Goodman, Sarah #1801811756 🖸                                                                                                    | Order Status: Order Result: X Complete Order Result: X |
|--------------------|---------------------------------------------------------------|----------------------------------------------------------------------------------------------------|--------------------------------------------------------|
| Quick Search Q     | 3 3 1 4<br>Started In Progress Action Needed Ready for Review | Overview Searches Attachments Activity Log                                                                                      | •                                                      |
| 🕀 Start Order      |                                                               | Order Summary Candidate Ir                                                                                                    | nformation                                             |
| Grders ^           | D Candidate Status / Result                                   | Order Started         Order Completed         First Name           2022-09-28         2022-09-28         Sarah                  | Address<br>123 First Ave<br>Seattle WA 98116           |
| Dashboard          | 1493496 Smith, Pete Invite Sent                               | Account Name Add Ons                                                                                                    | Email<br>SarahGoodman@sterlingcheck.co                 |
| Advanced Search    | □ 1801811756 Goodman, Sarah                                   | Position Last Name<br>Goodman                                                                                                   | m                                                      |
| Recently Viewed    |                                                               | Package Blue Account 1990-01-01                                                                                                 | Phone 🔁                                                |
| Historical Records | 1801804133 Peterson, Melissa Y.      Drafted Order            | Standard Criminal Account Location SSN                                                                                          | Location of Employment                                 |
| 🖬 Reporting 🗸 🗸    | 1801796343 Martens, Terri I.     Action Needed                | BELLEVUE,, WA -                                                                                                    | Salary<br>Over \$75.000                                |
| ➔ Platforms ∨      | 1801795950         Durbin, Scott A.         Clear             |                                                                                                    | 0401 975,000                                           |
|                    | 1801769978 Smith, Cole D.     Pending                         | Drafted Searches                                                                                                    | ~                                                      |
|                    | 1801769572 Jones, Jessica J.     Onsider                      |                                                                                                    |                                                        |
|                    | 1801757095 Thompson, Bekcy J. Clear                           | Submitted Searches                                                                                                    |                                                        |
|                    | 1801685863 Jones, James D.     Onsider                        | Searches         Identifier         Ordered         Com           SSN Trace         921:41-2350         2022-09-28         2022 | 2-09-28 Complete COMPLETE                              |
|                    | 1801578946 Charles, John T.     Consider                      | County Criminal Record Goodman, Sarah, WA-KING 2022-09-28 2022                                                                  | 2-09-28 Complete CONSIDER                              |
|                    | 1801517524 Olson, Tammy I.     Consider                       | Comprehensive Criminal for Global Goodman, Sarah, United Kingdom 2022-09-28 2022<br>Screening                                   | 2-09-28 Complete CLEAR                                 |

In the Order Grid, you can also check the box next to two or more orders and click the Open button from the top of the grid to view the Order Manager for multiple candidates.

| Si | terlina            | 0 | Entire (     | Organization 👻  |                      |                                   |            |              |               |                 | Help & Resources    | Acrone Company →       |
|----|--------------------|---|--------------|-----------------|----------------------|-----------------------------------|------------|--------------|---------------|-----------------|---------------------|------------------------|
|    | 5                  |   | _            |                 |                      |                                   |            |              |               |                 |                     |                        |
| Qu |                    | ٩ | 3            | 3               | 1                    | 4                                 |            |              |               |                 |                     | 😫 Filter by Assignee 👻 |
|    |                    |   | Start        | ted In Progress | Action Needed Read   | y for Review                      |            |              |               |                 |                     |                        |
| Ð  | Start Order        |   |              |                 |                      |                                   |            |              |               |                 |                     |                        |
|    |                    |   |              |                 |                      |                                   |            |              |               |                 |                     |                        |
|    | Orders             | ^ | 1 se         | elected         |                      |                                   |            |              |               | 🔀 Open          | Assign to 👻         | Archive Clear All      |
|    | Dashboard          |   |              |                 |                      |                                   |            |              |               |                 |                     |                        |
|    | Advanced Search    |   |              | ID              | Candidate            | Status / Result                   | Created 🕹  | Assignee     | Cilent Status | Completed / ETA | Account             | Package                |
|    | Advanced Search    |   |              |                 |                      |                                   |            |              |               |                 |                     |                        |
|    | Recently Viewed    |   | $\checkmark$ | 1493496         | Smith, Pete          | <ul> <li>Invite Sent</li> </ul>   | 2023-01-04 | Smith, Mark  |               |                 | Acme Company        | Standard Criminal      |
|    | Historical Records |   |              |                 |                      |                                   |            |              |               |                 |                     |                        |
|    |                    |   | $\checkmark$ | 1801811756      | Goodman, Sarah       | Consider                          | 2022-09-28 | Smith, Mark  |               | 2022-09-28      | Acme Company        | Standard Criminal      |
|    | Reporting          | ~ |              |                 |                      |                                   |            |              |               |                 |                     |                        |
|    |                    |   | $\checkmark$ | 1801804133      | Peterson, Melissa Y. | <ul> <li>Drafted Order</li> </ul> | 2022-09-16 | Smith, Mark  |               |                 | Acme Company        | Standard Criminal      |
| €  | Platforms          | ~ | _            | 1901706242      | Masters Tanil        | Antine Mandad                     | 2022 00 07 | County March |               | 2022.00.12      | Arme Company        | ID Parella             |
|    |                    |   |              | 1001790343      | wartens, remit.      | - Action Needed                   | 2022-09-07 | omith, Mark  |               | 2022-07-12      | - and a secondarily | ID Frome               |

Once the drawer slides out from the right side of the screen, you will be able to toggle between your selected orders using the arrows in the top right corner.

| Scerling d         | Entire Organization 👻                              | Goodman, Sarah #1801811756 🖸                           | Order Status: Order Result:<br>Complete Consider X             |
|--------------------|----------------------------------------------------|--------------------------------------------------------|----------------------------------------------------------------|
| Quick Search Q     | 3 3 1 4                                            | Overview Searches Attachments Activity Log             |                                                                |
| Start Order        | Started In Progress Action Needed Ready for Review | Order Summary                                          | Candidate Information                                          |
| Crders ^           | D Candidate Status / Result                        | Order Started Order Completed<br>2022-09-28 2022-09-28 | First Name Address<br>Sarah 123 First Ave<br>Seattle, WA 98116 |
| Dashboard          | □ 1493496 Smith, Pete ● Invite Sent                | Account Name Add Ons<br>ACME COMPANY —                 | Mildele NameEmailSarahGoodman@sterlingcheck.co                 |
| Recently Viewed    | 🗌 1801811756 Goodman, Sarah 🔶 Consider             | Position                                               | Goodman m Eoder Phone 2                                        |
| Historical Records | 1801804133 Peterson, Melissa Y.      Drafted Order | Package Blue Account<br>Standard Criminal Account      | 1980-01-01<br>SSN Location of Employment                       |
| il. Reporting 🗸 🗸  | 🗌 1801796343 Martens, Terri I. 🧶 Action Needed     | BELLEVUE WA                                            |                                                                |
| Platforms ~        | 1801795950         Durbin, Scott A.         Clear  |                                                        |                                                                |

While you are in the Order Manager, you will be able to click the Expand icon at the top left of the Order Manager to expand an order into its own tab.

| Scerling                           | < | Entire Organization 👻                              | Goodman, Sarah #1801811756 🖸                           | Order Status: Order Result:<br>Complete <mark>O</mark> Consider | × |
|------------------------------------|---|----------------------------------------------------|--------------------------------------------------------|-----------------------------------------------------------------|---|
| Quick Search                       | ٩ | 3 3 1 4 <sub>Completed</sub>                       | Overview Searches Attachments Activity Log             |                                                                 | < |
| Start Order                        |   | Started In Progress Action Needed Ready for Review | Order Summary                                          | Candidate Information                                           |   |
| Orders                             | ^ | D Candidate Status / Result                        | Order Started Order Completed<br>2022-09-28 2022-09-28 | First Name Address<br>Sarah 123 First Ave<br>Seattle, WA 98116  |   |
| Dashboard                          |   | □ 1493496 Smith, Pete ● Invite Sent                | Account Name Add Ons<br>ACME COMPANY —                 | Middle Name Email<br>— Email<br>SarahGoodman@sterlingcheck.co   |   |
| Advanced Search<br>Recently Viewed |   | 🗌 1801811756 Goodman, Sarah 🕒 Consider             | Position                                               | Goodman m -                                                     | € |
| Historical Record                  | s | 1801804133 Peterson, Melissa Y.      Drafted Order | Package Blue Account<br>Standard Criminal Account      | 1980-01-01<br>SSN Location of Employment                        |   |
| il. Reporting                      | ~ | 🗌 1801796343 Martens, Terri I. 🧶 Action Needed     | BELLEVUE, WA                                           |                                                                 |   |
| Platforms                          | ~ | 1801795950 Durbin, Scott A. Clear                  |                                                        |                                                                 | į |

Once the Expand icon has been selected, a full screen view of the Order Manager for that candidate will become visible in a separate tab within the current browser.

| Goodman, Sarah #1801811 | 756                                                          |                                             |                                                      |             |                                                                                                   |                           |             | Or<br>Co | <sup>rder Status:</sup><br>omplete | Order Result:<br>Consider |
|-------------------------|--------------------------------------------------------------|---------------------------------------------|------------------------------------------------------|-------------|---------------------------------------------------------------------------------------------------|---------------------------|-------------|----------|------------------------------------|---------------------------|
| Overview Searches Atta  | achments Activity Log                                        |                                             |                                                      |             |                                                                                                   |                           |             |          | Client Matrix                      |                           |
|                         | Scerling                                                     |                                             |                                                      |             |                                                                                                   |                           |             | •<br>•   | Export                             |                           |
|                         | Order Summary                                                |                                             | Condidate Information                                |             |                                                                                                   |                           | G Copy Link |          |                                    |                           |
|                         | Order Summary<br>Order Started                               | Order Summary Order Started Order Completed |                                                      | e mornation | Address                                                                                           |                           |             |          | Report Comments                    |                           |
|                         | 2022-09-28                                                   | 2022-09-28                                  | Sarah<br>Middle Name                                 |             | 123 First Ave<br>Seattle, WA 9811                                                                 | 6                         |             |          | Archive                            |                           |
|                         | ACOME COMPANY<br>Poston<br>—<br>Perkage<br>Standard criminal | Add Uns<br>                                 | Last Name<br>Goodman<br>D08<br>1980-01-01<br>SSN<br> |             | Email<br>SarahGoodman@<br>M<br>Phone<br>—<br>Locastion of Employr<br>—<br>Salary<br>Over \$75,000 | Psterlingcheck.co<br>ment |             |          |                                    |                           |
|                         | Submitted Searches                                           |                                             |                                                      |             |                                                                                                   |                           |             |          |                                    |                           |
|                         | Searches                                                     | Identifier                                  | Ordered                                              | Complete    | Status                                                                                            | ETA / Result              |             |          |                                    |                           |
|                         | SSN Trace                                                    | 921-41-2350                                 | 2022-09-28                                           | 2022-09-28  | Complete                                                                                          | COMPLETE                  |             |          |                                    |                           |
|                         | County Criminal Record                                       | Goodman, Sarah, WA-KING                     | 2022-09-28                                           | 2022-09-28  | Complete                                                                                          | CONSIDER                  |             |          |                                    |                           |
|                         | Comprehensive Criminal for Global<br>Screening               | Goodman, Sarah, United Kingdom              | 2022-09-28                                           | 2022-09-28  | Complete                                                                                          | CLEAR                     |             |          |                                    |                           |

Accessing through classic ScreeningDirect: You can access the Order Manager from the classic view of ScreeningDirect. Within the classic ScreeningDirect folder list or from the order editor, you can select either Detail New or Summary New, and making one of these selections will direct you to the Order Manager.

| << return to summary                                                                                        |              |            |      |                   |              |
|----------------------------------------------------------------------------------------------------|--------------|------------|------|-------------------|--------------|
| Background Checks: Complete           Summary New         Detail New         Summary Classic         Detail | ail Classic  |            |      |                   |              |
| Name                                                                                                    | Account      | User       | Туре | Position          | BillCode     |
| 🗌 Goodman, Sarah                                                                                            | Acme Company | Smith,Mark |      | Standard Employee | Blue Account |

|                                                                                                    |                                                              |                                                                                                    |                       | Help                                                                                                    | Support   Admin   Accou | int Dashboard   Logout |
|----------------------------------------------------------------------------------------------------|--------------------------------------------------------------|----------------------------------------------------------------------------------------------------|-----------------------|----------------------------------------------------------------------------------------------------|-------------------------|------------------------|
| Scerling                                                                                                    | SCREENING ASSESSMENTS DRUG TOOLS PO                          | STHIRE DOCUMENTS REPORTS ANALYTICS                                                                                                    |                       |                                                                                                    |                         |                        |
|                                                                                                    | Screening»Order Editor»                                      |                                                                                                    |                       |                                                                                                    |                         | Mark @ Acme Company    |
| Screening Order Editor Goodman, Sarah Edit                                                                                      | Order Info Add Alias                                         |                                                                                                    |                       |                                                                                                    |                         |                        |
| 554/ / Pin Number 92/41/25<br>OrderDit 1010177<br>Order Oreated 9/28/222<br>Order Submitted 9/28/222<br>Order Medified 9/28/222 | 0                                                            | DOB 1/1/1980<br>Pesitien Standard Employee<br>BillCede Bile Account<br>Cemplianee WA (Integration_Disposition)<br>Salary Over 375,000 |                       | Driver Lie -<br>Result Level3<br>Status AdverseAction<br>Email Address SBCTWDemo+Demo123@<br>Oharge Type Invoice Account |                         |                        |
| Authorization Choose F                                                                                                    | le No file chosen                                            | Upload (lift, pdt, png & jpg only)                                                                                                    |                       |                                                                                                    |                         |                        |
| Attachments                                                                                                    | Action                                                       |                                                                                                    |                       |                                                                                                    |                         |                        |
| Filename                                                                                                    | Reference                                                    |                                                                                                    |                       | Posted                                                                                                    | User                    |                        |
| Release Form.pdf                                                                                                    |                                                              |                                                                                                    |                       | 1/5/2023 6:52:00 PM ET                                                                                                   | Demo Hub                |                        |
| Passport.pdf                                                                                                    | Comprehensive Criminal for Global Screening - Goodman, Sarah |                                                                                                    |                       | 1/0/2023 4:55:00 PM ET                                                                                                   | System                  |                        |
| State Specific Form.pdf                                                                                                    | County Criminal Record - WA-KING                             |                                                                                                    |                       | 1/5/2023 6:57:00 PM ET                                                                                                   | Demo Hub                |                        |
| Summary New Detail New Summary Classic Deta                                                                                     | al Classic                                                   |                                                                                                    |                       |                                                                                                    |                         |                        |
| Search                                                                                                    |                                                              | Notes                                                                                                    | Ordered               | Done/ETA ?                                                                                                    | Status                  | Result                 |
| SSN Trace<br>921-41-2350                                                                                                    |                                                              |                                                                                                    | 9/28/2022 11:43 AM ET | 9/28/2022                                                                                                    | Complete                | Complete               |
| County Criminal Record<br>Goodman, Sarah<br>WA-KING                                                                             |                                                              |                                                                                                    | 9/28/2022 11:43 AM ET | 9/28/2022                                                                                                    | Complete                | Consider               |
| Comprehensive Criminal for Global Screening<br>Goodman, Sarah<br>United Kingdom - DBS Basic - Client Evidence of Identity       |                                                              |                                                                                                    | 9/28/2022 12:05 PM ET | 9/28/2022                                                                                                    | Complete                | Clear                  |

### **Order Manager Tabs**

Across the top left of the Order Manager, you will find a series of tabs labelled Overview, Searches, Attachments, and Activity Log.

| s | cerling                            | 3 | Entire Organization 👻                             | Goodman, Sarah #1801811756 7                                   | Order Status: Order Result:<br>Complete Oconsider              | × |
|---|------------------------------------|---|---------------------------------------------------|----------------------------------------------------------------|----------------------------------------------------------------|---|
| Q | uick Search                        | ٩ | 3 3 1 4                                           | Overview Searches Attachments Activity Log                     |                                                                | < |
| G | ) Start Order                      |   | atarteu in Flogress Action reedeu neady ior renew | Order Summary                                                  | Candidate Information                                          | 0 |
|   | Orders                             | ^ | D Candidate Status / Result                       | Order Started Order Completed<br>2022-09-28 2022-09-28         | First Name Address<br>Sarah 123 First Ave<br>Seattle, WA 98116 |   |
|   | Dashboard                          |   | 1493496 Smith, Pete     Invite Sent               | Account Name Add Ons<br>ACME COMPANY —                         | Middle Name<br>— Email<br>SarahGoodman@sterlingcheck.co        |   |
|   | Advanced Search<br>Recently Viewed |   | 🗌 1801811756 Goodman, Sarah 🕒 Consider            | PositionBill Code                                              | Last Name m<br>Goodman Phone<br>DOB Phone                      | € |
|   | Historical Records                 |   | 1801804133 Peterson, Melissa Y.     Orafted Or    | ler Package Blue Account<br>Standard Criminal Account Location | 1980-01-01 —<br>SSN Location of Employment                     |   |
|   | Reporting                          | ~ | 1801796343 Martens, Terri I.     Action Nee       | Jed BELLEVUE,, WA                                              |                                                                |   |
| Ð | ] Platforms                        | ~ | 1801795950 Durbin, Scott A. Clear                 |                                                                |                                                                |   |

### **Overview**

When the Order Manager is opened, you will land on the Overview tab by default. This tab will provide you a full summary of everything associated with the selected order.

PLEASE NOTE You can opt to configure your Sterling account so that when Order Manager opens, you land on the Searches tab instead of the Overview tab.

Order Summary: This section will display a concise summary of the order's basic details, such as package, bill code, custom fields, etc.

#### Candidate Information:

This section will display the selected candidate's personal identifiable information (PII), contact details, and location of employment.

| oodman, Sarah #180181                                                                                                    | 1756                                                                                                    |                                                                                    |                                                                                    | Order Status:<br>Complete                                                                                                  | Order Result                                                       |
|----------------------------------------------------------------------------------------------------|----------------------------------------------------------------------------------------------------|------------------------------------------------------------------------------------|------------------------------------------------------------------------------------|----------------------------------------------------------------------------------------------------|--------------------------------------------------------------------|
| Coodman, Sarah #1801811756     Order Status:<br>Complete     Order Measure<br>Consider       Overview     Searches     Attachments     Activity Log       Scenting       Order Started     Order Completed       2022-09-28     2023-01-09       Activity Barred     Order Completed       2022-09-28     2023-01-09       Activity Barred     Order Completed       2022-09-28     2023-01-09       Activity Barred     Address       Position     Bil Code       Position     Bil Code       Standard Criminal     Bill Code       Standard Criminal     BELLEVUE, WA         Drivers Record     Goodman, Sarah, WAW-10000009       Ready 5 Status     Price       Status     Price       Status     Price       Status     Price       Drivers Record     Goodman, Sarah, WAW-10000009       Ready to Submit     \$18.25       By clicking Submit, I certify that I have provided the individual's dickoure and received the individual's written auto-triation for the report and make the other completer and received when individual's written auto-triation for the report and make the other completer and completer and received when individual's written auto-triation for the report and make the other completer and completer and received when individual's written auto-triation for the report and make the other completered tha soften and received when individual's written auto-triatio |                                                                                                    |                                                                                    |                                                                                    |                                                                                                    |                                                                    |
| odman, Sarah #1801811756       erview     Searches     Attachments     Activity Log       Cerling     Order Completed     2023-01-09       Drder Started     Order Completed     2023-01-09       ccount Name     Add Ons                                                                                                    |                                                                                                    |                                                                                    |                                                                                    |                                                                                                    |                                                                    |
| Order Summary<br><sup>Drder Started</sup><br>2022-09-28                                                                                                    | Order Completed<br>2023-01-09                                                                                                    | Candie<br>First Name<br>Sarah                                                      | date Informat                                                                      | Address<br>123 First Ave                                                                                                   |                                                                    |
| ccount Name<br>CCME COMPANY<br>osition<br>–<br>ackage<br>tandard Criminal                                                                                                    | Add Ons<br>—<br>Bill Code<br>Blue Account<br>Account Location<br>BELLEVUE,, WA                                                      | Middle Nam<br>Last Name<br>Goodman<br>D08<br>1980-01-0<br>Drivers Lice<br>W-123345 | ne<br>1<br>nse Number<br>16789                                                     | Seattle, WA 98<br>Email<br>SBCTWDemo+<br>Com<br>Phone<br>—<br>Location of Emp<br>Seattle, WA, U<br>Salary<br>Over \$75,000 | 116<br>Demo123@gmail.<br>loyment<br>S                              |
| Drafted Searches<br>Searches                                                                                                    | Identifier                                                                                                    |                                                                                    | Status                                                                             | Price                                                                                                    | ^                                                                  |
| Drivers Record                                                                                                    | Goodman, Sarah, WA-W- 1X                                                                                                    | 00000009                                                                           | Ready to Submit                                                                    | \$18.25                                                                                                    |                                                                    |
| By clicking Submit, I certify that I have<br>certifications as follows: I am request<br>conspicuous disclosure in a documen<br>Submitted Searches                                                                                                    | provided the individual a disclosure and<br>ng this background check for an employn<br>c consisting solely of the disclosure that a | received the individ<br>nent purpose as def<br>consumer report m                   | lual's written authorizati<br>ined in the FCRA; that th<br>ay be requested and the | on for the report and<br>e applicant has receiv<br>e applicant has autho                                                   | make the other<br>ved a clear and<br>rized ir ④ See More<br>Submit |
| Searches                                                                                                    | ldentifier                                                                                                    | Ordered                                                                            | Complete                                                                           | Status                                                                                                    | ETA / Result                                                       |
| SSN Trace                                                                                                    | 921-41-2350                                                                                                    | 2022-09-28                                                                         | 2022-09-28                                                                         | Complete                                                                                                    | COMPLETE                                                           |
| County Criminal Record                                                                                                    | Goodman, Sarah, WA-KING                                                                                                    | 2022-09-28                                                                         | 2022-09-28                                                                         | Complete                                                                                                    | CONSIDER                                                           |
|                                                                                                    |                                                                                                    |                                                                                    |                                                                                    |                                                                                                    |                                                                    |

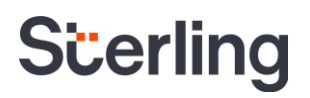

**Drafted Searches:** This section will display any searches associated with the order that have not yet been submitted to Sterling for fulfillment.

Once a search is in Ready to Submit status, you will see the client certification text appear along with a Submit button. The client certification language is dynamic based on your company location and can be viewed and expanded at any time by selecting the See More icon. Selecting Submit will send any drafted search that are in Ready to Submit to Sterling for fulfillment, and this search will move into the Submitted Searches section.

#### PLEASE NOTE

Client Hub does not yet support all services being submitted for fulfillment. If an order contains one or more services that are not able to be submitted directly through Client Hub, you will see a View Classic button instead of the standard Submit option. By selecting View Classic, you will be redirected to the classic ScreeningDirect Order Editor page to submit these services for fulfillment.

**Submitted Searches:** This section will display any searches associated with the order that have been submitted to Sterling for fulfillment. If you select an individual search within this section, you will be taken to the Searches tab so that you can review the details and/or results of the selected search.

### **Searches**

Clicking on the Searches tab will allow you to see and/or action any service(s) that have been submitted for the candidate. The specific details and actions available within this tab will vary depending on your account configuration, order status, and organization's access policies. Sterling categorizes searches results by color to help make it easy to see and navigate search results.

| Si          | erling             | < | E                | ntire Organization 👻  |                             |                                   | Goodman, Sa                                                     | arah #1801811756 🖸                        |                                   | (<br>(                                | Order Status:<br>C <b>omplete</b> | Order Result:<br>Consider | × |
|-------------|--------------------|---|------------------|-----------------------|-----------------------------|-----------------------------------|-----------------------------------------------------------------|-------------------------------------------|-----------------------------------|---------------------------------------|-----------------------------------|---------------------------|---|
|             | ick Search         | ٩ | 3 3 1 4          |                       | Overview S                  | Gearches Attachments Activity Log |                                                                 |                                           |                                   |                                       |                                   |                           |   |
| Start Order |                    |   | Started In Progr | ess Action Needed Rea | Completed<br>ady for Review | ✓ Important                       | Disclosures                                                     |                                           |                                   |                                       |                                   |                           |   |
| _           |                    |   |                  |                       |                             |                                   |                                                                 |                                           |                                   |                                       |                                   |                           | Ð |
|             | Orders             | ^ |                  | D D                   | Candidate                   | Status / Result                   | ✓ SSN Trace                                                     | -XXX-XX-2350                              |                                   |                                       |                                   | COMPLETE                  |   |
|             | Dashboard          |   |                  | 1493496               | Smith, Pete                 | <ul> <li>Invite Sent</li> </ul>   |                                                                 |                                           |                                   |                                       |                                   |                           | - |
|             | Advanced Search    |   |                  | -                     |                             |                                   | <ul> <li>County Court Search—Goodman, Sarah, WA-KING</li> </ul> |                                           |                                   |                                       |                                   | CONSIDER                  |   |
|             | Recently Viewed    |   |                  | 1801811756            | Goodman, Sarah              | <ul> <li>Consider</li> </ul>      | Data As Provided                                                | I                                         | Verified Data                     |                                       |                                   |                           | € |
|             | Historical Records |   |                  | 1801804133            | Peterson, Melissa Y.        | <ul> <li>Drafted Order</li> </ul> | Last Name                                                       | Goodman                                   | Report requested                  | on: 2022-09-28 Report compl           | eted on: 2022-09-2                | 28                        |   |
|             | Reporting          | ~ |                  | 1801796343            | Martens, Terri I.           | Action Needed                     | First Name                                                      | Sarah                                     | Case Number                       | 123456                                |                                   |                           |   |
| Ð           | Platforms          | ~ |                  | 1801795950            | Durbin, Scott A.            | Clear                             | Pin Number<br>DOB                                               | Not Provided<br>XXX-XX-2350<br>XXXX-01-01 | File Date<br>Court<br>Verified By | 2011-01-01<br>King<br>Name, DOB, SSN  |                                   |                           |   |
|             |                    |   |                  |                       |                             |                                   |                                                                 |                                           |                                   | · · · · · · · · · · · · · · · · · · · |                                   |                           |   |

#### **Color Legend:**

Gray: Pending searches and non-search components, such as Important Disclosures.

Blue: Searches with a status of Clear, Complete, Hold, Level 1, Clear, and Pass

Orange: Searches with Level 2, Level 3, Consider, Review, and Unperformable

Throughout the Searches tab, you will see that certain sections can be collapsed and expanded. You can expand any item/section that is collapsed by default at any time by clicking on it.

- Collapsed by default: Searches that are pending and searches that have a result of Clear, Complete, Hold, Level 1, and Pass will be collapsed by default. Important Disclosures, Required Notices, Report Comments, and non-search components will also be collapsed by default.
  - If a pending search has fulfillment notes included, then that section will be expanded by default so that you can easily review those notes.

• **Expanded by default:** Searches that have a result of Level 2, Level 3, Consider, Review, or Unperformable will be expanded by default, to help draw your attention where it is most needed.

Within the details of a specific Sterling service, you may also see associated fulfillment notes and/or attachments. Except with specific services where they are required, these notes and attachments do not appear in the final report that you are able to print nor do they appear in the report that is sent to the candidate.

- Fulfillment notes: Fulfillment notes are status notes associated with a specific service. Examples include ETA updates, Education and Employment Verification attempts, and Drug & Health Services updates (U.S. clients.)
- Fulfillment attachments: Fulfillment attachments are files that are associated with a specific service. Examples include supporting documents for Education and Employment verifications and Drug & Health Services files (U.S. clients.)

| Sterling           | E | ntire O     | rganization 👻 |                                   |                                         | Goodman, S                                                                                                    | arah #1801811756 [2]                |                      |                   |                           | Order Status:<br>Complete | Order Result:<br>Consider | × |
|--------------------|---|-------------|---------------|-----------------------------------|-----------------------------------------|----------------------------------------------------------------------------------------------------|-------------------------------------|----------------------|-------------------|---------------------------|---------------------------|---------------------------|---|
| Ouick Search Q     | - | 2           | 4             | 2                                 | 4                                       | Overview S                                                                                                    | Searches Attachments Activ          | vity Log             |                   |                           |                           |                           |   |
|                    |   | ی<br>Starte | d In Progress | Action Needed R                   | Completed Leady for Review              | This is an interactive view of the candidate results, not the final report.<br>Access the final report by clicking Export in the right side navigation. |                                     |                      |                   |                           |                           |                           |   |
| G Start Order      |   |             |               |                                   |                                         |                                                                                                    |                                     |                      |                   |                           |                           |                           | Ð |
| Crders ^           |   |             | ID            | Candidate                         | Status / Result                         | ∧ County Co                                                                                                    | ourt Search—Goodman, Sarah, WA-KING | 3                    |                   |                           |                           | CONSIDER                  |   |
| Dashboard          |   |             | 1499256       | Goodman, Sarah                    | 😑 Invite Data Mismatch                  | Data As Provided                                                                                                    |                                     | Verified Data        |                   |                           |                           |                           |   |
| Advanced Search    |   |             |               |                                   |                                         | Last Name                                                                                                    | Goodman                             |                      | Report requested  | on: 2022-09-28 Report of  | ompleted on: 2022-09-28   |                           |   |
| Recently Viewed    |   |             | 1801915386    | Goodman, Sarah M.                 | Pending                                 | First Name Sarah                                                                                                    |                                     | Case Number 123456   |                   |                           |                           | €                         |   |
| Historical Records |   | 1493496     | Smith, Pete   | <ul> <li>Invite Sent</li> </ul>   | Middle Name Not Provided                |                                                                                                    |                                     | File Date 2011-01-01 |                   |                           |                           |                           |   |
|                    |   |             |               |                                   |                                         | Pin Number                                                                                                    | XXX-XX-2350                         |                      | Court             | King                      |                           |                           |   |
| 🖬 Reporting 🗸 🗸    |   |             | 1801811756    | Goodman, Sarah                    | 😑 Consider                              | DOB                                                                                                    | XXXX-01-01                          |                      | Verified By       | Name, DOB, SSN            |                           |                           |   |
| ∋ Platforms ✓      |   |             | 1801804133    | Peterson, Melissa Y.              | Drafted Order                           | Gender                                                                                                    | Unknown                             |                      | First Name        | Sarah                     |                           |                           |   |
|                    |   |             | 1801796343    | Martens, Terri I.                 | Action Needed                           | Jurisdiction                                                                                                    | WA-KING (3058)                      |                      | Pin Number<br>DOB | XXX-XX-2350<br>1980-01-01 |                           |                           |   |
|                    |   |             | 1801795950    | Durbin, Scott A.                  | Clear                                   | File Name                                                                                                    |                                     |                      | Date              |                           |                           |                           |   |
|                    |   |             | 1801769978    | Smith, Cole D.                    | Pending                                 | State Specif                                                                                                    | ic Form.pdf                         |                      | 2023-01           | -05 6:57 PM EST           |                           |                           |   |
|                    |   |             | 1801769572    | Jones, Jessica J.                 | 😑 Consider                              |                                                                                                    |                                     |                      |                   |                           |                           |                           |   |
|                    |   |             | 1801757095    | 11757095 Thompson, Bekcy J. Clear | Clear                                   | <ul> <li>Fulfillme</li> <li>2023-01-09</li> </ul>                                                                                                    | nt Notes                            |                      |                   |                           |                           |                           |   |
|                    |   |             | 1801685863    | Jones, James D.                   | <ul> <li>Adverse Action Sent</li> </ul> | 2023-01-09 This is a sample fulfillment note.                                                                                                    |                                     |                      |                   |                           |                           |                           |   |

### **Attachments**

Clicking on the Attachments tab will give you access to applicable files associated with the order. This includes files uploaded by you, the candidate, supporting search/fulfillment documents, and service specific files.

You will also be able to upload a variety of file types in this section and attach any uploaded file(s) to a specific search by clicking the Attach button.

| Goodma   | an, Sarah #180181175       | 6 🛛                                                |                                     | Order Status:<br>Complete | Order Result:<br>Consider × |
|----------|----------------------------|----------------------------------------------------|-------------------------------------|---------------------------|-----------------------------|
| Overview | v Searches Attach          | ments Activity Log                                 |                                     |                           |                             |
|          |                            |                                                    |                                     |                           | P07                         |
| Add A    | Attachment                 |                                                    |                                     | All field                 | s required                  |
|          |                            | 🚹 Drag file here                                   | or click to browse                  |                           |                             |
| Select   | t Attachment Type          |                                                    | Select Associated Search for Attach | ment                      |                             |
| Sciect   | er talen in ene rype       | Ŧ                                                  | Sciece Abbolated Scaren for Attach  |                           | •<br>€                      |
|          |                            |                                                    |                                     | Attac                     | h                           |
|          | File Type                  | Associated Search                                  | Date                                |                           | User                        |
|          | State Specific<br>Form.pdf | County Criminal Record - WA-KING                   | 2023-01-05 6:57                     | 7 PM EST                  | Demo<br>Hub                 |
|          | Passport.pdf               | Comprehensive Criminal for Globa<br>Goodman, Sarah | al Screening - 2023-01-05 6:52      | 2 PM EST                  | Demo<br>Hub                 |
|          | Release Form.pdf           |                                                    | 2023-01-05 6:52                     | 2 PM EST                  | Demo<br>Hub                 |

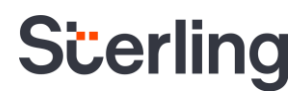

Files uploaded to the Order Manager Attachments tab are not visible to the candidate. PLEASE NOTE These files will only be visible to those users within your organization who have been granted permission. Files must be 10MB or smaller for upload.

You can also download a single file or multiple files at one time in this section.

|                                                     | Goodn   | nan, Sarah #18018          | 311756 🛛                                          |                                    | Order Status:<br>Complete | Order Result:<br>Consider | × |
|-----------------------------------------------------|---------|----------------------------|---------------------------------------------------|------------------------------------|---------------------------|---------------------------|---|
|                                                     | Overvie | ew Searches A              | Attachments Activity Log                          |                                    |                           |                           |   |
|                                                     | Adc     | Attachment                 |                                                   |                                    | All                       | fields required           | 9 |
| To download a single file                           |         |                            | 🔥 Drag file her                                   | e or click to browse               |                           |                           | 9 |
| simply tap on the File Name.                        | Sele    | ect Attachment Type        | •                                                 | Select Associated Search for Attac | chment                    | -                         | ₽ |
| To download multiple                                |         |                            |                                                   |                                    | A                         | ttach                     |   |
| documents at one time, select the checkboxes of the | 2 sele  | ected                      |                                                   |                                    | Download                  | Clear All                 |   |
| documents you wish to                               |         | File Type                  | Associated Search                                 | Date                               |                           | User                      |   |
| select Download. A zip file will                    |         | State Specific<br>Form.pdf | County Criminal Record - WA-KIN                   | IG 2023-01-05 6                    | :57 PM EST                | Demo<br>Hub               |   |
| be created with all the                             |         | Passport.pdf               | Comprehensive Criminal for Glol<br>Goodman, Sarah | bal Screening - 2023-01-05 6       | :52 PM EST                | Demo<br>Hub               |   |
| selected files.                                     |         | Release Form.pdf           |                                                   | 2023-01-05 6                       | :52 PM EST                | Demo<br>Hub               |   |

The zip file will be found in your device downloads folder and will contain the naming format of Candidate First Name\_Candidate Last Name\_Order ID

| 🕌    🛃 📕 🖛              | Extract         | t Sara        | rah_Goodman_1801811756 |   |  |                        | _          |      | ×     |
|-------------------------|-----------------|---------------|------------------------|---|--|------------------------|------------|------|-------|
| File Home Share View    | Compressed Fold | lder Tools    |                        |   |  |                        |            |      | ^ ?   |
| ← → × ↑ 🔋 « Downloads > | Sarah_Goodman_1 | 1801811756    | ~                      | 5 |  |                        |            |      |       |
| 🖌 Quick access          | ^               | Name          |                        |   |  | Туре                   | Compressed | size |       |
|                         |                 | 👌 Passport    |                        |   |  | Adobe Acrobat Document |            |      | 33 KB |
|                         | <b>.</b>        | 🛃 Release For | m                      |   |  | Adobe Acrobat Document |            |      | 33 KB |
| Downloads               | *               |               |                        |   |  |                        |            |      |       |
| 📄 Documents             | *               |               |                        |   |  |                        |            |      |       |

### **Activity Log**

Clicking on the Activity Log tab will allow you to review a comprehensive log of events that have occurred as part of the order. These events include status changes, result changes, and/or other actions taken against the order. Each event that is logged includes a date/time stamp of when the event occurred, as well as the user or system that performed the action.

PLEASE NOTE

The Activity Log will display all dates within the universal date format of YYYY-MM-DD. Time stamps by default will be displayed in Eastern Time. You have the option to set the desired time zone you wish to see time stamps displayed in.

| G | oodman    | , Sarah #180    | 1811756 🛛   |              |   |                                  | Order Status:<br>Complete | Order Result:<br>Consider | ×   |
|---|-----------|-----------------|-------------|--------------|---|----------------------------------|---------------------------|---------------------------|-----|
| 0 | verview   | Searches        | Attachments | Activity Log |   |                                  |                           |                           | =   |
|   |           |                 |             |              |   |                                  |                           |                           | PDF |
|   | Date      |                 | User        |              | ļ | Activity                         |                           |                           | œ   |
|   | 2022-09-  | 28 12:02 PM EDT | System      |              | ( | Order status changed to Complete |                           |                           | Ę   |
|   | 2022-09-2 | 28 12:02 PM EDT | System      |              | ( | Order result changed to Consider |                           |                           |     |
|   | 2022-09-  | 28 11:43 AM EDT | Demo H      | lub          | ( | Order status changed to Pending  |                           |                           |     |
|   |           |                 |             |              |   | Rows per page 1                  | 0 🔻 1-7 of 7              | < >                       | 킨   |
|   |           |                 |             |              |   |                                  |                           |                           |     |

The following events are logged within the Activity Log:

- Order Status Change
- Order Result Change
- Client Status Change
- Client Comments (internal only)
  - CMA Comments
  - o Client Status Comments
  - o Report Comments
- Adverse Action (US Specific)
  - Initiated Adverse Action
  - Pause/Cancel/Resume Adverse Action
  - Candidate related Adverse Action
- Fair Chance (US Specific)
  - o Initiated Fair Chance
  - Candidate related Fair Chance
- Individualized Assessment (US Specific)
  - o Initiated Individualized Assessment
  - o Candidate related Individualized Assessment
- Drug & Health Services (US Specific)
  - Registration Modifications
- Candidate Action
  - o Viewed Completed Report in Candidate Hub
  - o Viewed Workflow document in Candidate Hub
  - o Viewed Signed Consent in Candidate Hub

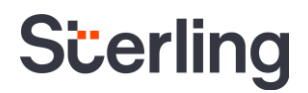

### **Right Navigation Options**

Along the right side of the Order Manager, you will see a navigation bar. This navigation bar will be collapsed by default and show only icons while collapsed. You can expand the navigation bar by selecting the orange Expand icon at any time.

As you scroll through the Order Manager for a candidate, the navigation bar will remain at the top of the righthand side, allowing you to take action anywhere within the Order Manager.

| Goodman, Sarah #180                                          | 1811756 🖸                                     |                                               | Order Status:<br><b>Complete</b>                                         | Order Result:<br>Consider      |                           |            |
|--------------------------------------------------------------|-----------------------------------------------|-----------------------------------------------|--------------------------------------------------------------------------|--------------------------------|---------------------------|------------|
| Overview Searches                                            | Attachments Act                               | ivity Log                                     |                                                                          |                                |                           |            |
| Order Summary<br>Order Started<br>2022-09-28<br>Account Name | Order Completed<br>2022-09-28<br>Add Ons      | Candida<br>First Name<br>Sarah<br>Middle Name | te Information<br>Address<br>123 First Ave<br>Seattle, WA 98116<br>Email | (C)                            |                           |            |
| ACME COMPANY                                                 | -                                             | Goodman, Sarah #1801                          | 811756 🖸                                                                 |                                | Order Status:<br>Complete | Consider × |
| Package<br>Standard Criminal                                 | Bill Code<br>Blue Account<br>Account Location | Overview Searches                             | Attachments Activity Log                                                 |                                | Client Matrix             |            |
|                                                              | BELLEVUE,, WA                                 | Order Summary<br>Order Started                | Order Completed                                                          | Candidate Inform<br>First Name | Copy Link                 |            |
|                                                              |                                               | - 2022-09-28                                  | 2022-09-28                                                               | - Middle Name                  | Report Comments           |            |
|                                                              |                                               | ACME COMPANY<br>Position                      | 100.013                                                                  | —<br>Last Name                 | • Archive                 |            |
|                                                              |                                               |                                               | Bill Code<br>Blue Account                                                | DOB<br>1980-01-01              | ➔ View Classic            |            |
|                                                              |                                               |                                               | Account Location<br>BELLEVUE,, WA                                        |                                | -                         |            |

Client Matrix: The Client Matrix selection will display different options depending on your account configuration.

 Change Result: If your account is configured for Sterling's Client Matrix Application (CMA), selecting Change Result will allow you to change the order level result based on your pre-established CMA settings.

**Export:** Selecting Export allows you to export a copy of the official Consumer Report as a PDF document. This export ability is only available on completed reports.

**Copy Link:** Selecting Copy Link allows you to copy a deep link of the Consumer Report that can be shared with other users in your organization.

**Report Comments:** Selecting Report Comments allows you to enter internal comments that appear within the Order Manager for other users. These comments **do not** appear on the candidate copy of the Consumer Report.

Archive: Selecting Archive allows you to move the order into an Archive state.

View Classic: Selecting View Classic will redirect you over to the classic ScreeningDirect order editor page.

### **Client Configurable Features**

#### Data & Identity

If you utilize Sterling's Identity Verification service, and/or have an Applicant Tracking System integration , you will see a Data & Identity tab next to the Overview tab. Clicking on the Data & Identity tab will display the results from the candidate's Identity search, and/or a comparison of the candidate data collected within your Applicant Tracking System and the data that the candidate entered in Sterling's Candidate Hub.

If there is a failed ID verification or a mismatch found in the data submitted by the candidate, an Alert icon will appear to indicate that there is a discrepancy for you to review. These orders can be found under the Action Needed tile at the top of the Order Grid, in Invite Data Mismatch status.

**Identity Verification:** If you are utilizing Sterling's Identity Verification service, the results will be found under the Data & Identity tab. This functionality is currently US-only but is being expanded to additional regions soon.

| Sterling o         | Entire Organization 👻     |                                  | Goodman, Sarah #149925  | i6 🖸             |                | Order Status:<br>Invite Ready |
|--------------------|---------------------------|----------------------------------|-------------------------|------------------|----------------|-------------------------------|
| Ouick Search O     |                           |                                  | Overview Data & Ident   | tity             |                |                               |
| quinti Scarta      | 3 4<br>Started In Progres | Action Needed Ready for Review   | Data Mismatch           |                  |                | Ø                             |
| Start Order        |                           |                                  |                         | Invite Data      | Candidate Data | Ð                             |
| Manual Order       |                           | Candidate Status / Result        | First Name<br>Last Name | Sarah<br>Goodman | JACK<br>FROST  |                               |
|                    | 1499256                   | Goodman, Sarah 🥚 Invite Data Mis | smatch                  |                  |                |                               |
| Dashbaard          | 1801915386                | Goodman, Sarah M. 🕒 Pending      |                         |                  |                |                               |
| Advanced Search    | 1493496                   | Smith, Pete Invite Sent          |                         |                  |                |                               |
| Recently Viewed    | 1801811756                | Goodman, Sarah 😑 Consider        |                         |                  |                |                               |
| Historical Records | 1801804133                | Peterson, Melissa Y.             |                         |                  |                |                               |

**Data Comparison:** If your account is configured with an Application Tracking System integration with Sterling, any order placed through your integration will include Data Comparison. This feature allows you to see a side-by-side comparison of the data sent from your integration to Sterling and the data submitted by the candidate as part of the invite workflow.

| Scerling           | Entire Organization 👻 |                                         |                                   | Goodman, Sarah Marie #1801 | 915386 🖸                         |                | Order Status<br>Pending | ğ × |
|--------------------|-----------------------|-----------------------------------------|-----------------------------------|----------------------------|----------------------------------|----------------|-------------------------|-----|
| Ouick Search Q     |                       | 1                                       | 4                                 | Overview Searches IDat     | a & Identity Attachments Activit | y Log          |                         | G   |
| Start Order        | Started In Progre     | Action Needed Re                        | Completed eady for Review         | Data Comparison            |                                  |                | Show only discrepancies |     |
|                    |                       | Candidate                               | Status / Result                   |                            | Integration Data                 | Candidate Data |                         | €   |
|                    |                       |                                         |                                   | Personal Info              |                                  |                | 3 Discrepancies 🔨       | 1   |
| Dashboard          | 1801915386            | Goodman, Sarah M                        | Peoding                           | First Name                 | Sara                             | Sarah          |                         |     |
| A diamond Oceanth  |                       |                                         | •                                 | Middle Name                | _                                | Marie          |                         | 1   |
| Advanced Search    | 1493496               | Smith. Pete                             | Invite Sent                       | Last Name                  | Goodman                          | Goodman        |                         |     |
| Recently Viewed    |                       |                                         | •                                 | Suffix                     | -                                | -              |                         |     |
| Historical Records | 1801811756            | Goodman, Sarah                          | Consider                          | DOB                        | 1969-12-31                       | 1980-02-01     |                         | 1   |
| Thatorical Records |                       |                                         | •                                 | SSN                        | 444234568                        | 444234568      |                         |     |
| 🖬 Reporting 🗸 🗸    | 1801804133            | Peterson, Melissa Y.                    | <ul> <li>Drafted Order</li> </ul> |                            | Integration Data                 | Candidate Data |                         | l l |
|                    |                       |                                         |                                   | Current Address            |                                  |                | 1 Discrepancy 🔨         |     |
|                    | 1801/96343            | Martens, Terri I.                       | Action Needed                     | Street                     | 123 First Ave                    | 123 First Ave  |                         |     |
|                    | - 4004205050          | D 11 C 11                               |                                   | City                       | Seattle                          | Seattle        |                         | 1   |
|                    | 1801/95950            | Durbin, Scott A.                        | Clear                             | State                      | WA                               | WA             |                         |     |
|                    | 1001700070            | Courte Colo D                           | <ul> <li>Desides</li> </ul>       | Zip Code                   | 98116                            | 98116          |                         | 1   |
|                    | 1901/099/0            | smith, cole D.                          | Pending                           | Country                    | United States                    | United States  |                         |     |
|                    | 1801769572            | 1901769572 Joner Jacoba Consider        |                                   | Start Date                 | 1985-01-01                       | 1980-02-01     |                         |     |
|                    | L 1801709572          | 1801769572 Jones, Jessica J. 💗 Consider | - consider                        | End Date                   | -                                | -              |                         |     |
|                    | 1801757095            | Thompson, Bekcy J.                      | Clear                             |                            |                                  |                |                         |     |

The following data points are compared within Data Comparison:

- Name (First, Middle, and Last)
- Address History
- PII (Social Security Number, Date of Birth)

- Employment History
- Education
- Self-Disclosed information

Discrepancies will be highlighted in yellow so that you can easily see where data differed. You can also select Show Only Discrepancies to filter to on those mismatches.

| Scerling                        | Scerling Buttire Organization       |                   |                      |                               | Goodman, Sarah Marie #1801915386  | ß                            | c                   | rder Status:<br>Pending × |
|---------------------------------|-------------------------------------|-------------------|----------------------|-------------------------------|-----------------------------------|------------------------------|---------------------|---------------------------|
| Quick Search Q                  |                                     | 2 2               | 1                    | 4                             | Overview Searches 🛛 Data & Identi | ity Attachments Activity Log |                     | 9                         |
|                                 |                                     | Started In Progre | ss Action Needed F   | Completed<br>Ready for Review | Data Comparison                   |                              | Show only disc      | repancies                 |
| <ul> <li>Start Order</li> </ul> | der                                 |                   |                      |                               |                                   | Integration Data             | Candidate Data      | Ð                         |
| Corders •                       |                                     | DID               | Candidate            | Status / Result               | Personal Info                     |                              | 3 Discrepano        | sies ^                    |
| Dashboard                       | hboard 1801915386 Goodman, Sarah M. |                   | Pending              | First Name                    | Sara                              | Sarah                        |                     |                           |
| Advanced Search                 |                                     | 1493496           | Smith. Pete          | Invite Sent                   | DOB Middle Name                   | 1969-12-31                   | Marie<br>1980-02-01 |                           |
| Recently Viewed                 |                                     |                   |                      | •                             |                                   | Integration Data             | Candidate Data      |                           |
| Historical Records              |                                     | 1801811756        | Goodman, Sarah       | Consider                      | Current Address                   |                              | 1 Discrepa          | ncy 🔨                     |
| 🖬 Reporting 🗸 🗸                 |                                     | 1801804133        | Peterson, Melissa Y. | Drafted Order                 | Street                            | 123 First Ave                | 123 First Ave       |                           |
| 관 Platforms ~                   |                                     | 1801796343        | Martens, Terri I.    | Action Needed                 | Start Date                        | 1985-01-01                   | 1980-02-01          |                           |

### **Client Status**

If you utilize Sterling's Client Status (formally Dispositions) functionality, the assigned Client Status will be displayed both in the Order Manager as well as within the main Order Grid. Within the Order Manager, you will be able to see and manage the assigned status in the Searches tab.

| Si | Cerling            |   |           | Goodman, Sarah #1801811756 🖸 Order Satus: Order Resu<br>Complete Conside | er ×                                       |                                                                                                    |   |
|----|--------------------|---|-----------|--------------------------------------------------------------------------|--------------------------------------------|----------------------------------------------------------------------------------------------------|---|
| Qu | iick Search        | Q | 2         | 4 2                                                                      | 4 16                                       | Overview Searches Attachments Activity Log                                                                                                    |   |
|    | 04+ 0              |   | Started   |                                                                          | Ready for Review Adverse Action<br>Process | This is an interactive view of the candidate results, not the final report.<br>Access the final report by clicking Export in the right side navigation. |   |
|    | Start Order        |   |           | Creditate                                                                | Status / Basuit                            | Client Status: None /                                                                                                    | Ð |
|    | Orders             |   |           | Calibidate                                                               | Status / Result                            |                                                                                                    | Ę |
|    | Dashboard          |   | 1499256   | Goodman, Sarah                                                           | 😑 Invite Data Mismatch                     | <ul> <li>Important Disclosures</li> </ul>                                                                                                    |   |
|    | Advanced Search    |   | -         |                                                                          |                                            |                                                                                                    |   |
|    | Recently Viewed    |   | 180191538 | 16 Goodman, Sarah N                                                      | . 😑 Pending                                | SSN Trace—XXX-XX-2350 COMPLETE                                                                                                    | € |
|    | Historical Records |   | 1493496   | Smith, Pete                                                              | <ul> <li>Invite Sent</li> </ul>            | County Court Search—Goodman, Sarah, WA-KING     CONSIDER                                                                                                |   |
|    | Reporting          |   | 180181175 | i6 Goodman, Sarah                                                        | Consider                                   | Data As Provided Verified Data                                                                                                    |   |
| €  | Platforms          |   | 180180413 | 13 Peterson, Melissa Y                                                   | Drafted Order                              | Last Name Goodman Report requested on: 2022-09-28 Report completed on: 2022-09-28                                                                       |   |
|    |                    |   | 180179634 | 13 Martens, Terri I.                                                     | Action Needed                              | First Name         Sarah         Case Number         123456           Middle Name         Not Provided         File Date         2011-01                |   |

There are two ways that a Client Status can be assigned or changed on an order within the Order Manager.

**Client Status Change Only:** On the top left of the Searches tab, you will see Client Status. By selecting the pencil icon, you can change the Client Status value associated with the order without having to change the order result. You will also have the option to enter notes to associate with the order. Notes entered are internal only and will not appear on the Consumer Report that is sent to the candidate.

|   | Advanced Search<br>Recently Viewed |   |   | 1801915386 | Goodman, Sarah M.    | Pendin | 8          | v In     | nportant Discle | osures                            |                                                |                                   |                                      |         | • |
|---|------------------------------------|---|---|------------|----------------------|--------|------------|----------|-----------------|-----------------------------------|------------------------------------------------|-----------------------------------|--------------------------------------|---------|---|
|   |                                    |   |   | 1493496    | Smith, Pete          | Ch     | ange Clien | t Status | 5               |                                   |                                                |                                   | cc                                   | MPLETE  |   |
|   |                                    | ~ | I | 1801811756 | Goodman, Sarah       | Cli    | ent Status |          |                 |                                   |                                                |                                   |                                      |         |   |
| Ð |                                    | ~ |   | 1801804133 | Peterson, Melissa Y. |        | ene stotas |          |                 |                                   | v                                              |                                   |                                      | JNSIDER |   |
|   |                                    |   |   | 1801796343 | Martens, Terri I.    | En     |            |          |                 | Verified Data<br>Report requested | on: 2022-09-28 Report completed on: 2022-09-28 |                                   |                                      |         |   |
|   |                                    |   |   | 1801795950 | Durbin, Scott A.     |        |            |          |                 |                                   |                                                | Case Number                       | 123456                               |         |   |
|   |                                    |   |   | 1801769978 | Smith, Cole D.       | -      |            |          |                 | Cancel                            | Change Status                                  | File Date<br>Court<br>Verified By | 2011-01-01<br>King<br>Name, DOB, SSN |         |   |

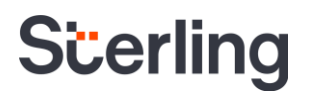

**Client Status & CMA Change:** If you wish to change both the Client Status and the Order Result for a CMA score, then you will want to select the <u>Client Matrix icon</u> in the right-side navigation. This will allow you to make both changes are one time, as well enter optional notes to associate with the order. Notes entered are internal only and will not appear on the Consumer Report that is sent to the candidate.

| s  | cerling            | 3 | Entire Organization 👻 |                      |                                   | Goodman, Sarah #1801         | 311756 🖸                         |                     | Order Status:<br>Complete | Order Result:<br>Consider | ×  |
|----|--------------------|---|-----------------------|----------------------|-----------------------------------|------------------------------|----------------------------------|---------------------|---------------------------|---------------------------|----|
| G  | uick Search        | ۹ | 3 4                   | 2                    | 4                                 | Overview Searches            | Attachments Activity Log         |                     | E Client Matrix           |                           | 8  |
| 6  | Start Order        |   | Started In Progre     | ess Action Needed Re | completed                         | Order Summary                |                                  | Candidate I         | Select Result             | -                         |    |
|    | Orders             | ^ | 0                     | Candidate            | Status / Result                   | Order Started<br>2022-09-28  | Order Completed<br>2022-09-28    | First Name<br>Sarah | Select Client Status      | -                         |    |
|    | Dashboard          |   | 1499256               | Goodman, Sarah       | 😑 Invite Data Mismatch            | Account Name<br>ACME COMPANY | Add Ons<br>—                     | Middle Name         | Enter comments (optional) |                           | 8  |
|    | Recently Viewed    |   | 1801915386            | Goodman, Sarah M.    | Pending                           | Position                     | Bill Code                        | Goodman             |                           |                           | 30 |
|    | Historical Records |   | 1493496               | Smith, Pete          | <ul> <li>Invite Sent</li> </ul>   | Package<br>Standard Criminal | Blue Account<br>Account Location | 1980-01-01<br>SSN   | Cancel Change Result      |                           |    |
| 02 | Reporting          | ~ | 1801811756            | Goodman, Sarah       | Consider                          | -                            | BELLEVUE., WA                    | -                   | Salary<br>Over \$75,000   |                           |    |
| Ð  | Platforms          | ~ | 1801804133            | Peterson, Melissa Y. | <ul> <li>Drafted Order</li> </ul> |                              |                                  |                     |                           |                           |    |

All events associated with Client Status can be found within the Activity Log and include a date/time stamp, user who did the event, and the event itself.

| s | cerling            | 3 | Entire Organization 👻 |                   |                                 | Goodman, Sarah #18018117 | 56 🖸                | Orde<br>Cor                                 | r Status:<br>nplete | Order Result:<br>Consider | × |
|---|--------------------|---|-----------------------|-------------------|---------------------------------|--------------------------|---------------------|---------------------------------------------|---------------------|---------------------------|---|
| Q |                    |   | 3 1                   | 2                 | 4                               | Overview Searches Attach | nments Activity Log |                                             |                     |                           |   |
| Ð | Start Order        |   | Started In Progress   | Action Needed R   | eady for Review                 | Date                     | User                | Activity                                    |                     |                           |   |
| : | Orders ^           | _ | ai 🗆                  | Candidate         | Status / Result                 | 2023-01-09 4:25 PM EST   | Demo Hub            | Client Status changed sample comment        |                     |                           |   |
|   | Dashboard          |   | 1499256               | Goodman, Sarah    | 😑 Invite Data Mismatch          | 2023-01-09 4:25 PM EST   | Demo Hub            | Client Status changed to Review with Manage | er -                |                           |   |
|   | Advanced Search    |   | 1801915386            | Goodman, Sarah M. | Pending                         | 2023-01-09 4:24 PM EST   | Demo Hub            | Client Status changed to Under Review       |                     |                           | Ð |
|   | Historical Records |   | 1493496               | Smith, Pete       | <ul> <li>Invite Sent</li> </ul> | 2022-09-28 11:43 AM EDT  | Demo Hub            | Order status changed to Pending             |                     |                           |   |
|   | Reporting ~        |   | 1801811756            | Goodman, Sarah    | e Consider                      |                          |                     | Rows per page 10 👻                          | 1-10 of 10          | $\langle \rangle$         |   |

### **U.S. Specific Features**

Initiate Pre-Adverse Action, Fair Chance, and/or Individualized Assessment: If you utilize Sterling's technologyenabled Compliance tools, selecting the Initiate Pre-Adverse Action button will direct you to the Pre-Adverse Action launch form.

| St   | erlina             | 3 | Entire Or | rganization 👻 |                      |                                         | Goodman, S                                  | arah #1801811756 🖸                                                                         |                                     |                                 |                                    | Order Status:<br>Complete | Order Result:<br>Consider | × |
|------|--------------------|---|-----------|---------------|----------------------|-----------------------------------------|---------------------------------------------|--------------------------------------------------------------------------------------------|-------------------------------------|---------------------------------|------------------------------------|---------------------------|---------------------------|---|
| Quid | :k Search          | ٩ | 3         | 4             | 2                    | 1 16                                    | Overview S                                  | Searches Attachments                                                                       | Activity Log                        |                                 |                                    |                           |                           |   |
| Ð    | Start Order        |   | Started   | d In Progress | Action Needed        | Ready for Review Adverse Action Process | This is an interacti<br>Access the final re | ve view of the candidate results, not t<br>port by clicking <b>Export</b> in the right sid | the final report.<br>de navigation. |                                 |                                    | Initiate Pre-Ad           | verse Action              |   |
|      | Orders             | ^ |           | ID            | Candidate            | Status / Result                         | Client Status: Re                           | view with Manager 🖌                                                                        |                                     |                                 |                                    |                           |                           |   |
|      | Dashboard          |   |           | 1499256       | Goodman, Sarah       | 😑 Invite Data Mismatch                  | ✓ Important                                 | Disclosures                                                                                |                                     |                                 |                                    |                           |                           |   |
|      | Advanced Search    |   |           | 4004045205    | 6 I 6 IN             | <b>.</b>                                | 0011 7                                      |                                                                                            |                                     |                                 |                                    |                           | 001101575                 |   |
|      | Recently Viewed    |   |           | 1801915380    | Goodman, Sarah M.    | Pending                                 | ✓ SSN Trace                                 |                                                                                            |                                     |                                 |                                    |                           | COMPLETE                  | € |
|      | Historical Records |   |           | 1493496       | Smith, Pete          | <ul> <li>Invite Sent</li> </ul>         | <ul> <li>County Co</li> </ul>               | ourt Search—Goodman, Sarah, V                                                              | WA-KING                             |                                 |                                    |                           | CONSIDER                  |   |
| 1.   | Reporting          | ~ |           | 1801811756    | Goodman, Sarah       | Consider                                | Data As Provided                            |                                                                                            |                                     | Verified Data                   |                                    |                           |                           |   |
| Ð    | Platforms          | ~ |           | 1801804133    | Peterson, Melissa Y. | <ul> <li>Drafted Order</li> </ul>       | Last Name                                   | Goodman                                                                                    |                                     | Report requested of             | on: 2022-09-28 Report              | completed on: 2022-09-2   | 28                        |   |
|      |                    |   |           | 1801796343    | Martens, Terri I.    | Action Needed                           | First Name<br>Middle Name                   | Sarah<br>Not Provided                                                                      |                                     | Case Number<br>File Date        | 123456<br>2011-01-01               |                           |                           |   |
|      |                    |   |           | 1801795950    | Durbin, Scott A.     | Clear                                   | Pin Number<br>DOB                           | XXX-XX-2350<br>XXXX-01-01                                                                  |                                     | Court<br>Verified By            | King<br>Name, DOB, SSN             |                           |                           |   |
|      |                    |   |           | 1801769978    | Smith, Cole D.       | Pending                                 | Race                                        | Unknown                                                                                    |                                     | Last Name                       | Goodman                            |                           |                           |   |
|      |                    |   |           | 1801769572    | Jones, Jessica J.    | <ul> <li>Adverse Action Sent</li> </ul> | Gender                                      | Unknown<br>WA-KING (3058)                                                                  |                                     | First Name<br>Pin Number<br>DOB | Sarah<br>XXX-XX-2350<br>1980-01-01 |                           |                           |   |

Within the Pre-Adverse Action launch form, you will be prompted to confirm candidate data, confirm candidate location of residence (current address), select reason for potential disqualification, enter Location of Employment, include optional comments, and confirm signature.

For reports that are in a Pre-Adverse Action status, you will have the ability to Pause, Cancel, and Resume the Adverse Action process:

- **Cancel Adverse Action:** Selecting Cancel Adverse Action will cancel the final Adverse Action letter from being sent to the candidate.
- Pause Adverse Action: Selecting Pause Adverse Action will put the report into an Adverse Action Paused status. The final Adverse letter will not be sent to the candidate until the process has been resumed. Orders will not automatically resume you will need to resume or cancel the final Adverse Action.

| s | cerling                            | 3 | E | intire Organiz | zation 👻    |                      |                  |                           | Goodman, Sarah #1801811756 🖸                                                                                                    | Order Status: Order Resul<br>Pre-Adverse Action Initiated e Level | т<br>з Х    |
|---|------------------------------------|---|---|----------------|-------------|----------------------|------------------|---------------------------|----------------------------------------------------------------------------------------------------|-------------------------------------------------------------------|-------------|
| Q | uick Search                        | ٩ |   | 3              | 4           | 2                    | 4                | 16                        | Overview Searches Attachments Activity Log                                                                                                    |                                                                   |             |
| • | Start Order                        |   |   | Started        | In Progress | Action Needed        | Ready for Review | Adverse Action<br>Process | This is an interactive view of the candidate results, not the final report.<br>Access the final report by clicking <b>Export</b> in the right side navigation. | Cancel Adverse Action Pause Adverse Action                        | •           |
|   | Orders                             | ^ |   | D ID           |             | Candidate            | Status / Re      | esult                     | Client Status: Review with Manager 🖋                                                                                                    |                                                                   | -<br>-<br>- |
|   | Dashboard                          |   |   | 14992          | 256         | Goodman, Sarah       | 😑 Invite D       | Data Mismatch             | <ul> <li>Important Disclosures</li> </ul>                                                                                                    |                                                                   |             |
|   | Advanced Search<br>Recently Viewed |   |   | 18019          | 915386      | Goodman, Sarah M.    | 🔵 Pendin         | g                         | <ul> <li>SSN Trace=XXX-XX-2350</li> </ul>                                                                                                    | COMPLETE                                                          |             |
|   | Historical Records                 |   |   | 14934          | 496         | Smith, Pete          | Invite S         | ient                      | <ul> <li>County Court Search—Goodman, Sarah, WA-KING</li> </ul>                                                                                                | CONSIDER                                                          |             |
|   | Reporting                          | ~ |   | 18018          | 311756      | Goodman, Sarah       | 😑 Consid         | er                        | Data As Provided Verifie                                                                                                    | ed Data                                                           | 1           |
| Э | Platforms                          | ~ |   | 18018          | 304133      | Peterson, Melissa Y. | Drafted          | d Order                   | Last Name Goodman Report                                                                                                    | t requested on: 2022-09-28 Report completed on: 2022-09-28        |             |

• **Resume Adverse Action:** Selecting the Resume Adverse Action will resume the process and queue the final Adverse Action letter to be sent out at the appropriate time. The system will ensure that the duration between pre and final Adverse Action has been met before the final Adverse Action is sent.

| Si | cerling            | 4 | E | Entire Orga | nization 👻  |                      |                  |                           | Goodman, Sarah #1801811756 🖸                                                                                                    | Order Status: Order Result<br>Adverse Action Paused e Level:    | × |
|----|--------------------|---|---|-------------|-------------|----------------------|------------------|---------------------------|----------------------------------------------------------------------------------------------------|-----------------------------------------------------------------|---|
|    | ick Search         | ٩ |   | 3           | 4           | 2                    | 3                | 17                        | Overview Searches Attachments Activity Log                                                                                                    |                                                                 |   |
| Ð  | Start Order        |   |   | Started     | In Progress | Action Needed        | Ready for Review | Adverse Action<br>Process | This is an interactive view of the candidate results, not the final report.<br>Access the final report by clicking Export in the right side navigation. | Cancel Adverse Action Resume Adverse Action                     | G |
| :  | Orders             | ^ |   | 0           |             | Candidate            | Status / R       | esult                     | Client Status: Review with Manager 🖉                                                                                                    |                                                                 | E |
|    | Dashboard          |   |   | 14          | 99256       | Goodman, Sarah       | 😑 Invite I       | Data Mismatch             | <ul> <li>Important Disclosures</li> </ul>                                                                                                    |                                                                 |   |
|    | Advanced Search    |   |   | 18          | 01915386    | Goodman, Sarah M.    | Pendir           | 18                        | ✓ SSN Trace−XXX-XX-2350                                                                                                    | COMPLETE                                                        |   |
|    | Historical Records |   |   | 14          | 93496       | Smith, Pete          | Invite           | Sent                      | <ul> <li>County Court Search—Goodman, Sarah, WA-KING</li> </ul>                                                                                         | CONSIDER                                                        |   |
| 16 | Reporting          | ~ |   | 18          | 01811756    | Goodman, Sarah       | Pre-Ad           | lverse Action Sent        | Data As Provided                                                                                                    | Verified Data                                                   |   |
| Ð  | Platforms          | ~ |   | 18          | 01804133    | Peterson, Melissa Y. | Drafte           | d Order                   | Last Name Goodman                                                                                                    | Report requested on: 2022-09-28 Report completed on: 2022-09-28 |   |

#### PLEASE NOTE

Please refer to our Adverse Action, Fair Chance, and Individualized Assessment User Guides for more details. <u>Adverse Action User Guide | Individualized Assessment User</u> <u>Guide | Fair Chance User Guide</u>

Printed Consumer Report: For clients whose orders include Department of Transportation (DOT) Employment Verification services, fulfillment notes will be displayed in the final Consumer Report. This includes client printed copies as well as copies received by the candidate.

| Provided Da   | ta                    | Verified Data                                                                             |                                                                                                    |  |  |  |  |
|---------------|-----------------------|-------------------------------------------------------------------------------------------|----------------------------------------------------------------------------------------------------|--|--|--|--|
| Name          | Sarah Goodman         | Report requested on: 2023-05-02<br>Report completed on: 2023-05-02                        |                                                                                                    |  |  |  |  |
| Start Date    | 2022-01-01            | Employer<br>Name                                                                          | ABC Trucking                                                                                                    |  |  |  |  |
| End Date      | Not Provided          | Start Date                                                                                | 2022-01-01                                                                                                    |  |  |  |  |
| Position      | Driver                | End Date                                                                                  | not applicable                                                                                                    |  |  |  |  |
| Type of       | Not Provided          | Position                                                                                  | Driver                                                                                                    |  |  |  |  |
| -mpioyment    |                       | Type of<br>Employment                                                                     | not applicable                                                                                                    |  |  |  |  |
|               |                       | Employer<br>Name                                                                          | ABC Trucking                                                                                                    |  |  |  |  |
|               |                       | Type of<br>Employment                                                                     | not applicable                                                                                                    |  |  |  |  |
|               |                       | Start Date                                                                                | 2022-01-01                                                                                                    |  |  |  |  |
|               |                       | End Date                                                                                  | Not Provided                                                                                                    |  |  |  |  |
|               |                       | Position                                                                                  | Driver                                                                                                    |  |  |  |  |
|               |                       | Current<br>Employer                                                                       | Yes                                                                                                    |  |  |  |  |
|               |                       | Is subject<br>eligible for<br>rehire                                                      | N/A                                                                                                    |  |  |  |  |
|               |                       | What were<br>the subject's<br>reasons for<br>leaving                                      | not applicable                                                                                                    |  |  |  |  |
|               |                       | Comments                                                                                  | Result Comments: The completed DOT<br>forms have been provided to Client on<br>05/02/2023, as verified by the entity.<br>Result Message: The completed DOT<br>forms have been provided on 05/02/2023,<br>as verified by the entity. |  |  |  |  |
| Fulfillment N | lotes                 |                                                                                           |                                                                                                    |  |  |  |  |
| 2023-05-02    | 2 Inbound Fax Entity  | Inbound Fax Entity Jane Anderson DER Result Provided                                      |                                                                                                    |  |  |  |  |
| 2023-05-02    | 2 Inbound Call[Entity | Inbound Call[Entity]Jane Anderson]DER[Status Update Provided. Confirming fax was received |                                                                                                    |  |  |  |  |
| 2023-05-02    | 2 Outbound Fax Enti   | ty Jane Anderson  DER Contact                                                             | Attempt                                                                                                    |  |  |  |  |
|               | The Work Number       | integration initiated                                                                     |                                                                                                    |  |  |  |  |

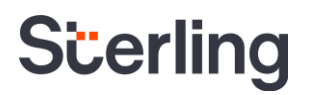

Form I-9 & Onboarding: If you utilize Sterling's Form I-9 and/or Onboarding services, you will be able to initiate these workflows from the Order Manager right navigation.

- Manage I-9: Selecting Manage I-9 will allow you to seamlessly transition to our Sterling I-9 interface and manage Form I-9 related tasks for the candidate.
- **Manage Onboarding:** Selecting Manage Onboarding will allow you to seamlessly transition to the Sterling Onboarding interface and manage Onboarding tasks for the candidate.

| Goodman, Sarah #180                                          | 1811756 🛛                                     |                                                             | Order Status:<br><b>Complete</b>                       | Order Result:<br>Consider |                           |                 |
|--------------------------------------------------------------|-----------------------------------------------|-------------------------------------------------------------|--------------------------------------------------------|---------------------------|---------------------------|-----------------|
| Overview Searches                                            | Attachments Activi                            | ty Log                                                      |                                                        |                           |                           |                 |
| Order Summary<br>Order Started<br>2022-09-28<br>Account Name | Order Completed<br>2022-09-28<br>Add Ons      | Candidate Inform<br>First Name<br>Sarah<br>Middle Name<br>— | Address<br>123 First Ave<br>Seattle, WA 98116<br>Email | 1-9                       |                           |                 |
| ACME COMPANY                                                 | —                                             | Goodman, Sarah #1801811756                                  | ß                                                      |                           | Order Status:<br>Complete | Order Result: × |
| Package<br>Standard Criminal                                 | Bill Code<br>Blue Account<br>Account Location | Overview Searches Attachm                                   | ents Activity Log                                      |                           | Client Matrix             |                 |
|                                                              | BELLEVUE,, WA                                 | Order Summary                                               | r Completed                                            | Candidate Inform          | Manage Onboarding         |                 |
|                                                              |                                               | Account Name Add                                            | -09-28                                                 | Middle Name               | Export                    |                 |
|                                                              |                                               | ACME COMPANY —                                              |                                                        | Last Name                 | 🕒 Copy Link               |                 |
|                                                              |                                               | Bill C<br>Package                                           | ode                                                    | DOB                       | Report Comments           |                 |
|                                                              |                                               | Standard Criminal Acco                                      | Account<br>unt Location                                | SSN                       | Archive                   |                 |
|                                                              |                                               | BELL                                                        | EVUE,, WA                                              |                           | • View Classic            |                 |

PLEASE NOTE Please refer to our <u>Sterling I-9 User Guide</u> for more details.

**Drug & Health Registration Management:** When Drug & Health Screening services are included in an order, you can cancel the registration or extend its expiration directly from the left navigation using the Registration Management tools. Registration modifications are recorded in the Activity Log as well as the fulfillment notes associated with the search for visibility.

| PLEASE NOTE | These tools become available once the registration is confirmed with the clinic provider and remain active until the candidate/employee has completed their clinic visit. |
|-------------|----------------------------------------------------------------------------------------------------|
|-------------|----------------------------------------------------------------------------------------------------|

- Extend Expiration allows you to extend the expiration date by up to 30 days. Depending on your account configuration, the candidate will automatically receive a registration change email informing them of the new expiration date once confirmed.
- Cancel Registration allows you to invalidate a test registration so that it is no longer accepted at the clinic and prevents further reminder emails to the candidate. Once a registration is canceled, the search results will update to Unperformable with a status of Canceled.

PLEASE NOTE

| Goodman, Sarah Jane #18:                                          | 29387220 🖸                  |                      | Order Status:<br>Pending               |
|-------------------------------------------------------------------|-----------------------------|----------------------|----------------------------------------|
| Overview Searches Atta                                            | achments Activity Log       |                      | Copy Link                              |
| Order Summery                                                     |                             | Candidata Inform     | Report Comments                        |
| Order Started<br>2023-01-27                                       | Order Completed             | First Name<br>Sarah  | • View Classic                         |
| Account Name                                                      | Bill Code                   | Middle Name<br>Jane  | Manage D&HS Registration               |
| OHS TEST ACCOUNT<br>Position<br>DHSTEST                           |                             | Last Name<br>Goodman | Select Registration *                  |
| Package                                                           | USDOT NUMBER                | DOB<br>1975-01-01    | Select Action *                        |
| Add Ons<br>Drug & Health Test - Urine: 4P<br>POCT Instant (eCup+) |                             | SSN<br>999-99-6789   | Cancel Su                              |
| Submitted Searches                                                |                             |                      | Select Registration *                  |
| Drug & Health Test - Urine: 4P POCT                               | Goodman, Sarah Jane, EChain | 2023-01-27           | Escreen Drug 👻                         |
|                                                                   |                             |                      | Select Action *<br>Extend Expiration - |
|                                                                   |                             |                      | Cancel Submit                          |

#### Please refer to our <u>Drug & Health Screening Registration Management Tools User</u> <u>Guide</u> for more details.